# CCC® UpdatePlus - Mid-repair Survey

#### This job aid discusses how to **Enable**, **Configure Notifications**, **View**, and Introduction **Respond** to the Mid-repair Surveys. Additionally, this job aid gives insight into your customer's Mid-repair Survey experience.

| 5 | Step | Action                                                                                                    |                                                                              |                                                                         |
|---|------|----------------------------------------------------------------------------------------------------|------------------------------------------------------------------------------|-------------------------------------------------------------------------|
| t | 1    | Select the <b>menu</b> icon.                                                                                                    |                                                                              |                                                                         |
|   | 2    | Then <b>Settings</b> , the Setting screen opens.                                                                                                    |                                                                              | R                                                                       |
|   | 3    | <ul> <li>Then finally select:</li> <li>The UpdatePlus tile to access<br/>UpdatePlus settings.</li> <li>The My Account tile to access My<br/>Account settings</li> </ul> | UpdatePlus<br>Manage settings for UpdatePlus<br>consumer messaging features. | My Account<br>Manage account information, use<br>settings and password. |

Enable Mid-Follow the steps below to enable Mid-repair Survey: repair Survey

| Step | Action                                                                                                    |
|------|----------------------------------------------------------------------------------------------------|
| 1    | Select the <b>Messaging</b> tab from the UpdatePlus settings.                                                                                                    |
| 2    | Move the <b>Mid-repair Survey</b> slider to the Enabled position.                                                                                                    |
|      | Mid-repair surveys are sent automatically to customers during the day whose <b>Vehicle-in</b> and <b>Promise</b> date is at the half-way point of the repair, for repairs greater than 5 days. |
|      | Note: Repair Status Messaging and CSI Messaging must also be enabled.                                                                                                    |
| 3    | Select Save.                                                                                                    |

|   | Settings > UpdatePlus<br>UpdatePlus                                           |                                                                                   |                                                                                              |                                                                   |
|---|-------------------------------------------------------------------------------|-----------------------------------------------------------------------------------|----------------------------------------------------------------------------------------------|-------------------------------------------------------------------|
| 1 | MESSAGING WEB VIEW                                                            |                                                                                   |                                                                                              |                                                                   |
|   | Appointment Messaging<br>Send appointment messages to<br>consumer.<br>Enabled | Repair Status Messaging<br>Send repair status messages to<br>consumer.<br>Enabled | Mid-repair Survey<br>Include satisfaction survey in mid-repair<br>status message.<br>Enabled | CSI Messaging<br>Send CSI survey messages to consumer.<br>Enabled |
|   |                                                                               |                                                                                   |                                                                                              | 3 SAVE CANCEL                                                     |

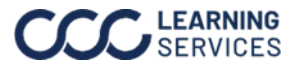

Configure Follow the steps below to configure the UpdatePlus Negative survey response notification options to receive notifications each time you receive negative **Nofifications** survey feedback:

| Step | Action                                                                                                    |
|------|----------------------------------------------------------------------------------------------------|
| 1    | Navigate to the <b>UpdatePlus Alerts</b> section, from the My Account settings.                                                                                                    |
| 2    | Select an option from the <b>Negative survey response</b> dropdown.                                                                                                    |
|      | <ul> <li>Alert for my workfiles only: Selecting this option will send you a notification for only Workfiles that are assigned to you.</li> <li>Alert for all workfiles: Selecting this option will send you a notification for all Workfiles at your Repair Facility.</li> </ul> |
| 3    | Select Save.                                                                                                    |

| UPDATEPLUS ALERTS            |                                       |   |
|------------------------------|---------------------------------------|---|
| Promise date missing         | No alerts                             | ~ |
| Promise date about to expire | No alerts                             | ~ |
| Negative survey response     | No alerts                             |   |
| Hotsheet received            | Alerts for my workfiles only          |   |
| Request for service recovery | Alerts for all workfiles<br>No alerts | - |

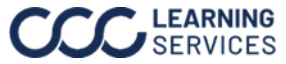

**View/Respond** Once you have enabled Mid-repair Survey and elected to receive to receive negative survey response notifications, you can view the feedback received to to Feedback make any necessary resolutions.

Follow the steps below to view and respond to the survey feedback:

| Step | Action                                                                                                    |                                                   |                                                           |                                                                                                    |
|------|----------------------------------------------------------------------------------------------------|---------------------------------------------------|-----------------------------------------------------------|----------------------------------------------------------------------------------------------------|
| 1    | Select the <b>My Inbox</b> icon from the CCC ONE <sup>®</sup> desktop application.                                                                                                    |                                                   |                                                           |                                                                                                    |
| 2    | Select the <b>Customers</b> option under My Inbox.                                                                                                    |                                                   |                                                           |                                                                                                    |
| 3    | The messages receive<br>negative Mid-repair su                                                                                                    | ed from your customers<br>irvey responses, indica | s will appear in this Inbox,<br>ited by the message's sub | including the<br>ject line.                                                                                                  |
|      | CERRITOS - Configure - H                                                                                                    |                                                   |                                                           | -         ⊥         ×           Configure +         Help +           4         16         9           4         16         9 |
|      | > MyTasks                                                                                                    | + New Message 🛍 Delete All 🛛 🖶 Print 👻  <br>From  | Export Message                                            | 1 Received                                                                                                    |
|      | V My Inbox 173                                                                                                    | Sharon Turpin, sturpin@email.com                  | Subject: Mid-repair Survey Unsatisfied                    | 2/14/2024                                                                                                    |
|      | Carwise.com 2                                                                                                    | John Smith, (555) 555-5555                        | Very unsatisfied. I have not received any updates from    | 🗁 View 🛍 Delete  🔿                                                                                                    |
|      | CCC 116                                                                                                    | John Smith, (555) 555-5555 🏾 🗸                    | When can I pickup my car?                                 | 2/14/2024                                                                                                    |
|      | Customers     4       Co-workers     0       Insurance Companie     10       Open Shop Assignm     2       DRP Assignments (30 days)     1       Vendors     2       My Sent Messages       My Estimates       My Work Orders     4       Time In:     Session Start:       4:23 PM     3/6/19       Clock-Out     Timecard | John Smith, (555) 555-5555                        | Very unsatisfied. I have not received any updates from    | 2/14/2024                                                                                                    |
|      |                                                                                                    |                                                   | Jeffrey Treller 🏾 🇞 Co                                    | nnected License #: <u>105945</u> ;                                                                                           |

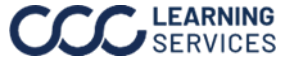

### View/Respond

to Feedback,

Continued

| <ul> <li>On the opened Workfile, select the Notes tab from the CCC ONE® desktop application.</li> <li>Select Contact Customer button, the Customer Communication window opens.</li> <li>Image: Select Contact Customer button, the Customer Communication window opens.</li> <li>Image: Select Contact Customer Communication window opens.</li> <li>The Customer Communication window shows the communication between you and the customer, including the Mid-repair survey feedback. Select and the customer is used to be acall made to follow up with the customer.</li> <li>Note: If configured, this same survey information wild be sent to your shops email address.</li> </ul>                                                                                                    | Step | Action                                                                                                    |   |
|----------------------------------------------------------------------------------------------------|------|----------------------------------------------------------------------------------------------------|---|
| <ul> <li>Select Contact Customer button, the Customer Communication window opens.</li> <li>Select Contact Customer button, the Customer Communication window opens.</li> <li>The Customer Communication window shows the communication between you and the customer, including the Mid-repair survey feedback. Send a reply message or enter an tote to log a call made to follow up with the customer.</li> <li>Mote: If configured, this same survey information will be sent to your shops email address.</li> </ul>                                                                                                    | 4    | On the opened Workfile, select the <b>Notes</b> tab from the CCC ONE® desktop application.                                                                                                    |   |
| 6 The Customer Communication windows shows the communication between you and the customer, including the Mid-repair source of enter an other to log a call made to follow up with the customer. 6 Note: If configured, this same survey information will be sent to your shops email address.                                                                                                    | 5    | Select <b>Contact Customer</b> button, the Customer Communication window opens.                                                                                                    |   |
| 6 The Customer Communication window shows the communication between you and the customer, including the Mid-repair survey feedback. Send a reply message or enter a note to log a call made to follow up with the customer. Note: If configured, this same survey information will be sent to your shops email address.                                                                                                    |      | ABC123 - Doe, John - 2017 TOYO Camry EX Automatic         —         —         —         —         —         —         —         —         —         —         —         —         —         —         —         —         —         —         —         —         —         —         —         —         —         —         —         —         —         —         —         —         —         —         —         —         —         —         —         —         —         —         —         —         —         —         —         —         —         —         —         —         —         —         —         —         —         —         —         —         —         —         —         —         —         —         —         —         —         …         …         …         …         …         …         …         …         …         …         …         …         …         …         …         …         …         …         …         …         …         …         …         …         …         …         …         …         …         …         …         …         …         … <td< th=""><th></th></td<>                                                                                                    |   |
| 6 The Customer Communication windows shows the communication between you and the customer of the customer of the customer o                     |      | Image: Save Save and Close       Print Send       New Close Cancel RO       Close Cancel RO       Image: Close Close Close Close RO       Close Close Close Close Close RO       Close Close Close Close RO       Close Close Close Close RO       Image: Close Close RO       Close Close Close RO       Close Close RO       Close Close RO       Close Close RO       Close Close RO       Close Close RO       Close Close RO       Close Close RO       Close Close RO       Close RO                                                                                                    |   |
| Image: Control of the customer communication window shows the communication between you and the customer, including the Mid-repair survey feedback. Send a reply message or enter a note to log a call made to follow up with the customer.       Image: Customer communication window shows the customer.         Ommunication window shows the communication between you and the customer, including the Mid-repair survey feedback. Send a reply message or enter a note to log a call made to follow up with the customer.       Image: Customer window window win                                                                                             |      | Contads       Insurance       Insurance <thi insurance<="" th="">       Insurance</thi>                                                                                                    | - |
| 6The Customer<br>Communication window<br>shows the<br>communication between<br>you and the customer,<br>including the Mid-repair<br>survey feedback. Send a<br>reply message or enter an<br>ofe to log a call made to<br>follow up with the<br>customer.Image: Customer image: Customer image: Cus                                                              |      | General Type Note Critical Date/Time Author Category                                                                                                    |   |
| 6 The Customer<br>Communication windows<br>shows the<br>communication between<br>you and the customer,<br>including the Mid-repair<br>survey feedback. Send a<br>reply message or enter an<br>follow up with the<br>customer. I we wind the customer is the province of the province of the pro |      | 5                                                                                                    |   |
| Communication window<br>shows the<br>communication between<br>you and the customer,<br>including the Mid-repair<br>survey feedback. Send a<br>reply message or enter a<br>note to log a call made to<br>follow up with the<br>customer.Image: State 275, 100 M<br>image: State 275, 100 M<br>image: State 275, 100 M<br>                                                                                                    | 6    | The Customer Communications – • ×                                                                                                    | 1 |
| you and the customer,<br>including the Mid-repairs<br>survey feedback. Send a<br>reply message or enter a<br>note to log a call made to<br>follow up with the<br>customer.          Image: Market in 275, 1000 MM       Image: Market in 275, 1000 MM         Image: Market in 275, 1000 MM       Image: Market in 275, 1000 MM         Im                                                                                                    |      | Communication window<br>shows the<br>communication between                                                                                                    |   |
| <pre>reply message or enter a note to log a call made to follow up with the customer. </pre>                                                                                                    |      | you and the customer,<br>including the Mid-repair<br>survey feedback. Send a                                                                                                    |   |
| follow up with the customer.       Image: the customer is the customer is the customer                                                          |      | reply message or enter a note to log a call made to                                                                                                    |   |
| customer.       Image: State the state of the state of t                                                          |      | follow up with the story our solution about your solution about yo |   |
| Note: If configured, this same survey information will be sent to your shops email address.                                                                                                    |      | customer. Reply 550° to cancel. Send a text message                                                                                                    |   |
| Note: If configured, this same survey information will be sent to your shops email address.                                                                                                    |      | Follow-up required by                                                                                                    |   |
| <b>Note:</b> If configured, this same survey information will be sent to your shops email address.                                                                                                    |      | Mid-repair Survey Enter note Surve                                                                                                    |   |
| <b>Note:</b> If configured, this same survey information will be sent to your shops email address.                                                                                                    |      | Z/18.332 PM host                                                                                                    |   |
| address.                                                                                                    |      | Note: If configured this same survey information will be sent to your shops amail                                                                                                    |   |
|                                                                                                    |      | address.                                                                                                    |   |

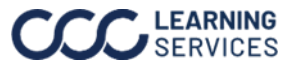

Once the Mid-repair survey is sent to the customer via text message or email, Customer they will see the following message and survey experience. Experience

**Note:** Exact wording may vary between app versions.

| Email           | shop logo<br>Hi Sharon Turpin,                                                                                                    |
|-----------------|----------------------------------------------------------------------------------------------------|
|                 | Your repair is on track for 02/26. How's your experience going so far?<br>Please answer one question about your satisfaction.<br>Click here.                                                                                                    |
|                 | Chicago Cccis - Loc 1   (312)555-5555<br>167 Green Street, Chicago, IL 60607<br>unsubscribe                                                                                                    |
| Text<br>Message | 9:09       Image: Comparison of the system of the system of |

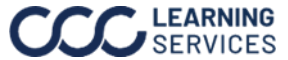

Customer After the customer has selected the Mid-repair survey link they will see the Experience, following experience depending on how they respond. Continued

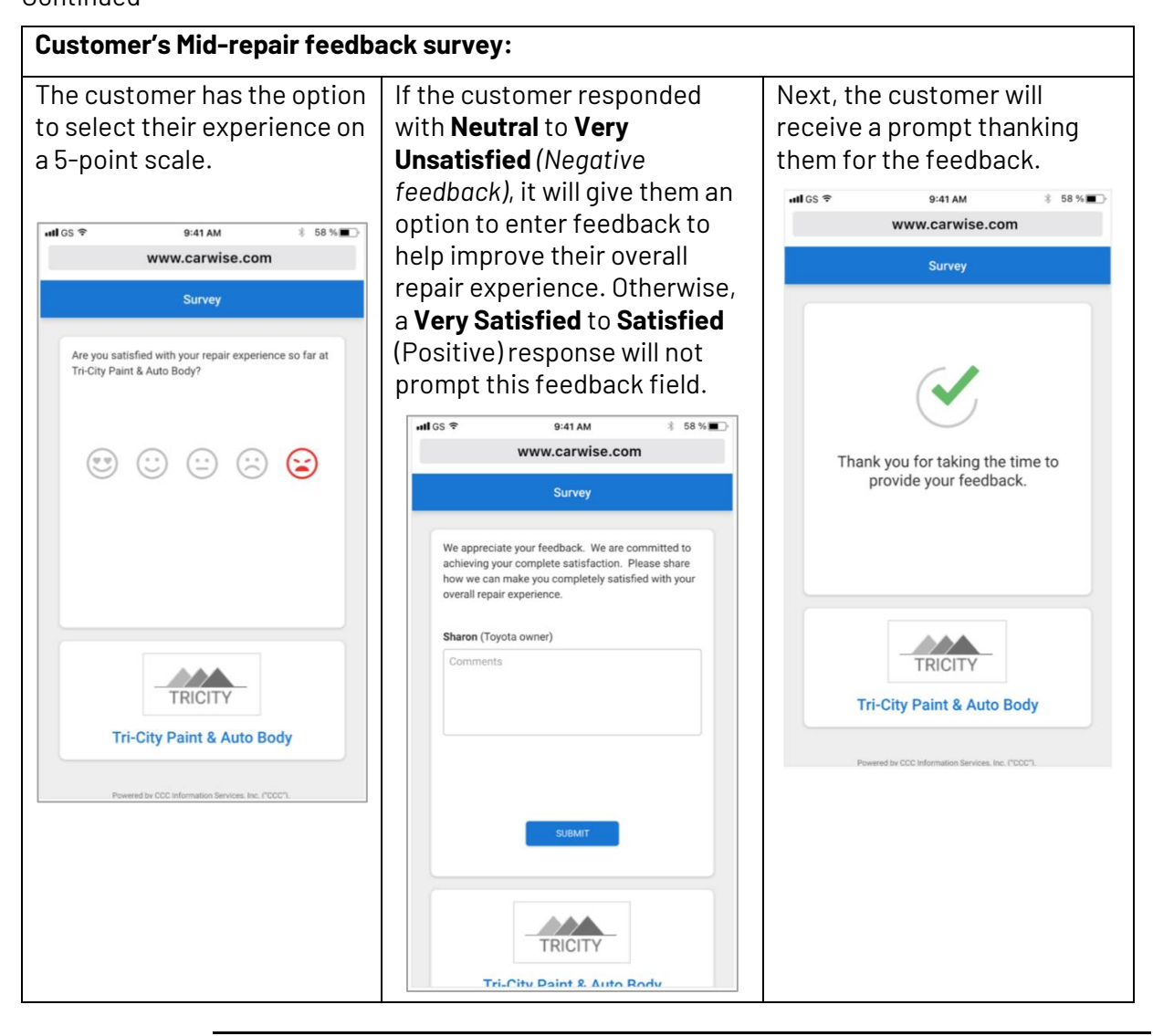

Continued on next page

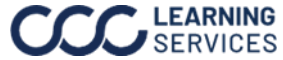